## PhotoFrame

SPF2007 SPF2107 SPF2207

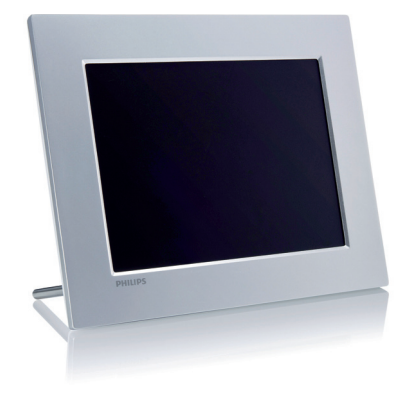

# Kurzanleitung

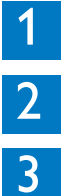

Erste Schritte

Verwenden des Digital PhotoFrames

Einstellung

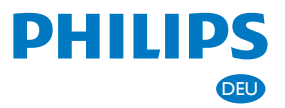

## Lieferumfang

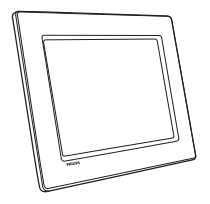

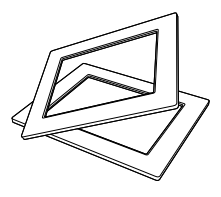

### Philips Digital PhotoFrame

(Für SPF2107 und SPF2207) Zwei zusätzliche Baby-Rahmen

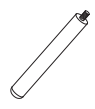

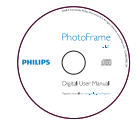

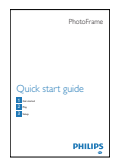

Standfuß

### CD-ROM

- Benutzerhandbuch auf CD-ROM
- PC-Software für Windows

### Kurzanleitung

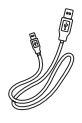

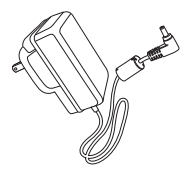

USB-Kabel

AC-DC-Netzadapter

## Erste Schritte

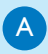

#### Steuertasten

| TASTE:  | Funktion                                                                                                    |
|---------|----------------------------------------------------------------------------------------------------|
| Ф       | Ein-/Ausschalten des<br>PhotoFrame                                                                            |
| K₿      | Diashow/Musik/Video<br>wiedergeben<br>Modus für Diashow<br>ändern<br>(bei Foto/Video) Anzei-<br>ge vergrößern |
| ▲/▼/◀/► | Voriges/nächstes/<br>rechtes/linkes Element<br>auswählen                                                      |
| ОК      | (bei Musik/Video)<br>Wiedergabe unterbre-<br>chen oder fortsetzen<br>Auswahl bestätigen                       |
| 8       | Hauptmenü öffnen<br>(bei Foto/Video) Anzeige<br>verkleinern                                                   |
|         |                                                                                                    |

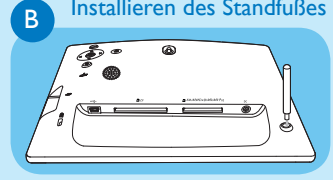

- 1 Montieren Sie den Standfuß am PhotoFrame.
- 2 Schrauben Sie den Standfuß fest in die Standfußöffnung.

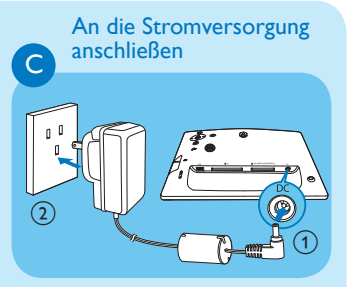

- 1 Verbinden Sie das Netzkabel mit der DC-Buchse am PhotoFrame.
- 2 Stecken Sie das Netzkabel in eine Steckdose.

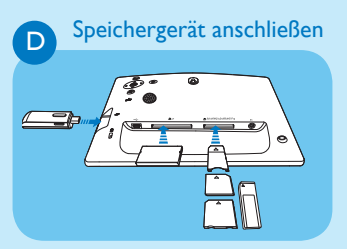

Legen Sie ein Speichermedium ein, oder schließen Sie ein Speichergerät fest an.

- Compact Flash Typ I
- Secure Digital (SD)
- Secure Digital (SDHC)
- Multimedia-Karte
- Multimedia-Plus-Karte
- xD-Karte
- Memory Stick
- Memory Stick Pro (mit Adapter)
- USB-Speicherlaufwerk

# 2

### Verwenden des Digital PhotoFrames

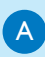

### PhotoFrame einschalten

- 1 Drücken Sie 🕛 , und halten Sie die Taste länger als eine Sekunde gedrückt.
  - ➡ Es wird eine Hilfemeldung zu Kontrolltasten angezeigt.

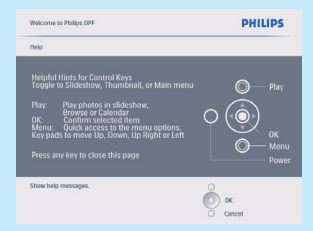

 Wenn Sie das Hauptmenü direkt öffnen möchten, drücken Sie

В

### Fotos anzeigen

### 😑 Hinweis

Sie können auf dem PhotoFrame lediglich Fotos im JPEG-Format wiedergeben.

- Wählen Sie im Hauptmenü [Fotos], und bestätigen Sie anschließend mit OK.
  - Die verfügbaren Fotoquellen werden angezeigt.
- 2 Wählen Sie eine Fotoquelle aus, und bestätigen Sie anschließend mit OK.
- 3 Wählen Sie ein Album aus, und bestätigen Sie anschließend mit **OK**.
  - Die Fotos eines Albums werden in Miniaturansicht angezeigt.

- 4 Drücken Sie <sup>⋈</sup>, um die Diashow-Wiedergabe zu starten.
- Drücken Sie im Diashow-Modus 
   , um das nächste oder vorhergehende Foto anzuzeigen.
- Drücken Sie im Diashow-Modus k
   <sup>0</sup>, um zwischen den Modi f
   ür Diashow, Browse, Kalender und Kinderuhr (f
   ür SPF2107 und SPF2207) umzuschalten.

### C Videos wiedergeben

### 😑 Hinweis

- Sie können auf dem PhotoFrame nur Videodateien im Format M-JPEG (im \*.avi-Format) wiedergeben.
- Für optimale Kompatibilität können Sie die mitgelieferte PC-Software (für Windows) verwenden, um Videodateien auf Ihren PhotoFrame zu übertragen und dort wiederzugeben.
- 1 Wählen Sie im Hauptmenü [Video], und bestätigen Sie anschließend mit OK.
- 2 Wählen Sie eine Quelle aus, und bestätigen Sie anschließend mit OK.
- 3 Wählen Sie ein Album bzw. einen Ordner aus, und bestätigen Sie anschließend mit OK.
  - Wiederholen Sie Schritt 3, wenn Sie Dateien in einem Unterordner auswählen möchten.
- 4 Wählen Sie die Datei aus, die Sie wiedergeben möchten.
  - Um alle Dateien auszuwählen, müssen Sie OK gedrückt halten.
- 5 Drücken Sie 🖏 um die Wiedergabe zu starten.

#### Während der Wiedergabe:

- Halten Sie zum Anhalten die Taste K<sup>®</sup> gedrückt.
- Um die Wiedergabe anzuhalten, drücken Sie OK.
  Um die Wiedergabe fortzusetzen,
- Um die Wiedergabe fortzusetzen, drücken Sie erneut **OK**.
- Um die Datei(en) im Vollbildmodus wiederzugeben, drücken Sie ℵ.
- Um die Wiedergabe im Vollbildmodus zu beenden, drücken Sie k<sup>0</sup>/<sub>2</sub>.
- Um die Lautstärke einzustellen, drücken Sie ▲/▼.
- Um die nächste/vorherige Datei auszuwählen, drücken Sie
- Zum Stummschalten der Wiedergabe halten Sie ▼ solange gedrückt, bis das Symbol ≠ angezeigt wird.
- Zum Ändern des Wiederholungsmodus drücken Sie wiederholt a.

### Musik wiedergeben

### 😑 Hinweis

Sie können auf dem PhotoFrame lediglich Musikdateien im MP3-Format (MPEG Audio Layer III) wiedergeben.

- 1 Wählen Sie im Hauptmenü [Musik], und bestätigen Sie anschließend mit OK.
- 2 Wählen Sie eine Quelle aus, und bestätigen Sie anschließend mit **OK**.
- 3 Wählen Sie ein Album bzw. einen Ordner aus, und bestätigen Sie anschließend mit OK.
  - Wiederholen Sie Schritt 3, wenn Sie Dateien in einem Unterordner auswählen möchten.
- 4 Wählen Sie die Datei aus, die Sie wiedergeben möchten.
  - Um alle Dateien auszuwählen, müssen Sie OK gedrückt halten.

5 Drücken Sie ੴ, um die Wiedergabe zu starten. Während der Wiedergabe:

- Um die Wiedergabe anzuhalten, drücken Sie OK.
- Um die Wiedergabe fortzusetzen, drücken Sie erneut OK.
- Um die Wiedergabe zu beenden, drücken Sie <sup>K</sup>.

- Um die nächste/vorherige Datei auszuwählen, drücken Sie ◄/►.
- Um die Lautstärke einzustellen, drücken Sie ▲/▼.
- Zum Stummschalten der Wiedergabe halten Sie ▼ solange gedrückt, bis das Symbol ≠ angezeigt wird.
- Zum Ändern des Wiederholungsmodus drücken Sie wiederholt **[**].

## E Hintergrundmusik wiedergeben

### 😑 Hinweis

Sie können auf dem PhotoFrame lediglich Musikdateien im MP3-Format (MPEG Audio Layer III) wiedergeben.

- 1 Wählen Sie im Hauptmenü [Musik], und bestätigen Sie anschließend mit OK.
- 2 Wählen Sie eine Quelle aus, und bestätigen Sie anschließend mit **OK**.
- 3 Wählen Sie ein Album bzw. einen Ordner aus, und bestätigen Sie anschließend mit OK.
  - Wiederholen Sie Schritt 3, wenn Sie Dateien in einem Unterordner auswählen möchten.
- 4 Wählen Sie eine Datei aus, und bestätigen Sie anschließend mit OK.
  - Um alle Dateien auszuwählen, müssen Sie OK gedrückt halten.
- 5 Drücken Šie 🗐 , um die Menüliste zu öffnen.
- 6 Wählen Sie [Hintergrundwiederg.], und bestätigen Sie anschließend mit OK.
- 7 Wählen Sie [Ja], und drücken Sie anschließend OK, um die Wiedergabe zu starten.

### Collagenfotos anzeigen

1 Wählen Sie im Hauptmenü [Diashow], und bestätigen Sie anschließend mit OK.

- 2 Wählen Sie [Collage], und bestätigen Sie anschließend mit OK.
- 3 Wählen Sie [Multi], und bestätigen Sie anschließend mit OK.
- 4 Wählen Sie ein Layout.

E

- 5 Drücken Sie ◀ (rechts), um **[Foto 1]** auszuwählen.
- 6 Drücken Sie erneut ◀ (rechts), um die Fotoquellenoptionen zu öffnen.
- 7 Wählen Sie ein Foto aus einer Fotoquelle.
- 8 Wiederholen Sie die Schritte 5 bis 7 solange, bis alle Fotos für das Format ausgewählt wurden.
- 9 Drücken Sie K<sup>0</sup>, um die Collagenanzeige zu starten.

 Um die Collagenanzeige zu beenden, wählen Sie [Diashow] > [Collage]
 > [Einzeln], und bestätigen Sie anschließend mit OK.

### 🛞 Тір

- Wenn Sie ein Collagenlayout auswählen, zeigt der PhotoFrame eine statische Collage an, und der Diashow-Modus wird deaktiviert.
- Wenn Sie das Format [Per Zufall] auswählen, erstellt der PhotoFrame automatisch Zufallscollagen basierend auf dem optimalen Layout der Fotos, und zeigt die Collagen im Diashow-Modus an.

## 3 Einstellung

### Hintergrund für Fotos auswählen

- Wählen Sie im Hauptmenü [Diashow], und bestätigen Sie anschließend mit OK.
- 2 Wählen Sie [Hintergrundfarbe], und bestätigen Sie anschließend mit OK.
- 3 Wählen Sie eine Hintergrundfarbe / [Autom.Anpassung] / [Leuchtende Farbe], und bestätigen Sie anschließend mit OK.
  - Wenn Sie eine Hintergrundfarbe auswählen, zeigt der PhotoFrame ein Foto mit einer Hintergrundfarbe oder einem schwarzen Balken an.
- Wenn Sie [Autom. Anpassung] auswählen, streckt der PhotoFrame das Foto so, dass der Bildschirm ausgefüllt wird. Dies kann zu Bildverzerrungen führen.
- Wenn Sie [Leuchtende Farbe] auswählen, nimmt der PhotoFrame einen Farbverlauf am Rand der Fotos vor, die kleiner als der Vollbildschirm sind, um den Bildschirm ohne schwarze Balken oder Bildverzerrungen auszufüllen.

## B Sprache für die Bildschirmanzeige auswählen

- Wählen Sie im Hauptmenü [Setup], und bestätigen Sie anschließend mit OK.
- 2 Wählen Sie **[Sprache]**, und bestätigen Sie anschließend mit **OK**.
- 3 Wählen Sie [Spracheneinstellung], und bestätigen Sie anschließend mit OK.
- 4 Wählen Sie eine Sprache aus, und bestätigen Sie anschließend mit **OK**.

#### C Automatisches Ein-/ Ausschalten der Bildschirmanzeige nach Uhrzeit einrichten

### 🗦 Hinweis

Stellen Sie sicher, dass Sie zuerst die aktuelle Zeit und das aktuelle Datum auf dem PhotoFrame eingestellt haben, bevor Sie die Ein-/Ausschaltfunktion einstellen.

- 1 Wählen Sie im Hauptmenü [Setup], und bestätigen Sie anschließend mit OK.
- 2 Wählen Sie **[Smart Sleep]**, und bestätigen Sie anschließend mit **OK**.
- 3 Wählen Sie **[Zeit festl.]**, und bestätigen Sie anschließend mit **OK**.
- 4 Wählen Sie [Wochentage] / [Wochenende], und bestätigen Sie anschließend mit OK.
- 5 Wählen Sie [Auto Ein] / [Auto Aus], und bestätigen Sie anschließend mit OK.
  - Um [Auto Ein] / [Auto Aus] zu beenden, wählen Sie [Ein/Aus einstellen] > [Aus].
- 6 Drücken Sie ▲ / ▼ / ◄ / ▶ und OK, um die Zeit für die automatische Ein-/ Ausschaltfunktion einzustellen, und bestätigen Sie anschließend mit OK.

### D Foto zoomen und schneiden

#### 1 Wählen Sie im Hauptmenü [Fotos], und bestätigen Sie anschließend mit OK.

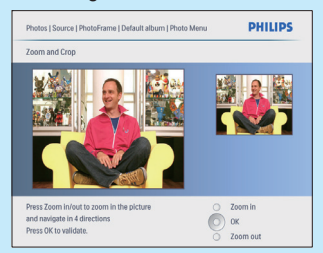

- 2 Wählen Sie eine Fotoquelle aus, und bestätigen Sie anschließend mit OK.
- 3 Wählen Sie ein Album aus, und bestätigen Sie anschließend mit OK.
  - Die Fotos eines Albums werden in Miniaturansicht angezeigt.
- 4 Drücken Sie ▲ / ▼ / ◀ / ▶, um ein Foto auszuwählen, und bestätigen Sie anschließend mit OK.
- 5 Drücken Sie **(a)**, um **[Foto-Menü]** zu öffnen und das Foto zu verwalten.
- 6 Wählen Sie unter [Foto-Menü] die Option [Zoomen und Schneiden], und bestätigen Sie anschließend mit OK.
- 7 Drücken Sie K₀, um ein Foto zu vergrößern.
  - Drücken Sie 🗐 , um ein Foto zu verkleinern.
- 8 Drücken Sie ▲/▼/◀/▶, um ein Foto zu schneiden, und bestätigen Sie anschließend mit OK.
- 9 Wählen Sie [Ja], und bestätigen Sie anschließend mit OK.

# Einstellung

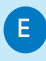

F

3

## Datum und Uhrzeit einstellen

- 1 Wählen Sie im Hauptmenü [Setup], und bestätigen Sie anschließend mit OK.
- 2 Wählen Sie **[Zeit und Datum]**, und bestätigen Sie anschließend mit **OK**.
- 3 Wählen Sie [Zeit festl.] / [Datums einst.], und bestätigen Sie anschließend mit OK.
- 4 Drücken Sie ▲ / ▼ / ◄ / ► und OK, um die aktuelle Zeit bzw. das aktuelle Datum einzugeben, und bestätigen Sie anschließend mit OK.

### Ereignis-Erinnerung erstellen

- 1 Wählen Sie im Hauptmenü [Setup], und drücken Sie zur Bestätigung OK.
- 2 Wählen Sie **[Terminerinnerung]**, und bestätigen Sie anschließend mit **OK**.
- 3 Wählen Sie [Neuer Termin], und bestätigen Sie anschließend mit OK.
   → Ein Tastenfeld wird angezeigt.
- 4 Um den neuen Namen einzugeben (bis zu 24 Zeichen), wählen Sie die entsprechenden Buchstaben/Zahlen aus, und bestätigen Sie anschließend mit OK.
  - Wenn Sie zwischen der Gro
    ß- und Kleinschreibung wechseln m
    öchten, w
    ählen Sie auf dem angezeigten Tastenfeld [abc], und best
    ätigen Sie anschlie
    ßend mit OK.
- 5 Drücken Sie nach vollständiger Eingabe des Namens die Taste [Enter], und bestätigen Sie anschließend mit OK.

### G Datum und Uhrzeit des Ereignisses einstellen

### 🛞 Hinweis

Stellen Sie sicher, dass Sie die aktuelle Uhrzeit und das Datum des PhotoFrame einstellen, bevor Sie eine Uhrzeit und ein Datum für eine Ereignis-Erinnerung festlegen.

- 1 Wählen Sie im Hauptmenü [Setup], und bestätigen Sie anschließend mit OK.
- 2 Wählen Sie **[Terminerinnerung]**, und bestätigen Sie anschließend mit **OK**.
- 3 Wählen Sie eine Erinnerung aus, und bestätigen Sie anschließend mit OK.
- 4 Wählen Sie [Zeit festl.] / [Datums einst.], und bestätigen Sie anschließend mit OK.
- 5 Drücken Sie ▲ / ▼ / ◀ / ▶ und OK, um die Zeit bzw. das Datum einzustellen, und bestätigen Sie anschließend mit OK.

### Erinnerung aktivieren/ deaktivieren

- 1 Wählen Sie im Hauptmenü [Setup], und bestätigen Sie anschließend mit OK.
- 2 Wählen Sie **[Terminerinnerung]**, und bestätigen Sie anschließend mit **OK**.
- 3 Wählen Sie eine Erinnerung aus, und bestätigen Sie anschließend mit OK.
- 4 Wählen Sie **[Einstellen]**, und bestätigen Sie anschließend mit **OK**.
- 5 Wählen Sie [Ein], um die Erinnerung zu aktivieren, und bestätigen Sie anschließend mit OK.
- Wählen Sie **[Aus]**, um die Erinnerung zu deaktivieren, und bestätigen Sie anschließend mit **OK**.

### Häufig gestellte Fragen (FAQ)

### Besitzt der LCD-Bildschirm Touchscreen-Funktionen?

Der LCD-Bildschirm besitzt keine Touchscreen-Funktionen. Verwenden Sie zur Steuerung des PhotoFrame die Tasten auf der Rückseite.

## Was kann ich tun, wenn eine Videodatei nicht das Format \*.avi aufweist?

Sie können das Format mit dem Philips PhotoFrame Manager konvertieren. Weitere Informationen finden Sie im Benutzerhandbuch zum Philips PhotoFrame Manager auf der im Lieferumfang enthaltenen CD-ROM.

## Kann ich den PhotoFrame verwenden, wenn das Display automatisch ausgeschaltet wurde?

Ja. Sie können \land drücken, um den PhotoFrame wieder zu aktivieren.

# Warum schaltet sich der PhotoFrame nicht automatisch aus, nachdem ich die entsprechenden Einstellungen vorgenommen habe?

Stellen Sie sicher, dass Sie die aktuelle Uhrzeit sowie die Zeit für das automatische Aus- und Einschalten korrekt eingerichtet haben. Der PhotoFrame schaltet den Bildschirm exakt zu dem Zeitpunkt ab, den Sie für die automatische Ausschaltfunktion festgelegt haben. Wenn dieser Zeitpunkt für den heutigen Tag bereits vorbei ist, wird die automatische Ausschaltfunktion zum festgelegten Zeitpunkt des nächsten Tages aktiviert.

## Der PhotoFrame reagiert nicht mehr, obwohl er eingeschaltet ist. Was kann ich tun?

Stellen Sie sicher, dass der PhotoFrame eingeschaltet ist. Betätigen Sie anschließend mithilfe einer Büroklammer den **RESET**-Knopf auf der Rückseite, um die Standardeinstellungen des Systems wiederherzustellen.

Register your product and get support at www.philips.com/welcome

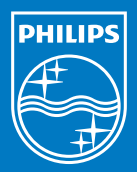

© Royal Philips Electronics N.V. 2009 All rights reserved.

Specifications are subject to change without notice. Trademarks are the property of Koninklijke Philips Electronics N.V. or their respective owners.

Printed in China QSG\_V1.